## ZoomによるWebセミナーの受講方法 (ver.3 令和2年6月)

- 目 次
  - Ⅰ 受講に必要なもの
  - 2 受講の流れ
  - 3 Webセミナーへの参加登録
  - 4 当日の受講方法
  - 5 ミーテイング画面の使い方
  - 6 受講確認の方法

#### 【受講に必要なもの】

- ①パソコン、タブレット端末 (カメラ、マイクが付いたもの)
   ※受講者 | 名につき | 台必要です。
  - ※CPDSの学習プログラムとして認められるためには、10インチ 以上のパソコン又はタブレット端末で受講する必要があります。
  - ※パソコン等のスペックの要件は、下記のURLからZoomのホーム ページでご確認ください。

Oデスクトップ (PC、Mac、Linux)のシステム要件 <u>https://support.zoom.us/hc/ja/articles/201362023-PC-Mac-</u> Linux%E3%81%AE%E3%82%B7%E3%82%B9%E3%83%86%E3%83%A0%E8%A6%81%E4%BB%B6

Oモバイル (iOSとAndroid) のシステム要件 <u>https://support.zoom.us/hc/ja/articles/201179966-</u> <u>iOS%E3%81%A8Android%E3%81%AE%E3%82%B7%E3%82%B9%E3%83%86%E3%83%A0%E8%A</u> <u>6%81%E4%BB%B6</u>

②インターネット環境

※受講中はインターネットを通じて大容量のパケット通信を繰り返 すため、パケット定額サービス等、データ量に制限のないサービ スの利用をお勧めします。

# 2 受講の流れ

①研修の申込

通常どおり建設技術センターのホームページ から受講申込をしてください。

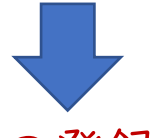

②Webセミナーへの登録 研修開催日の6営業日前に建設技術センター から会社宛てに登録用のURLをメール送信しま すので、受講者一人一人の登録をお願いします。

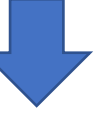

③受講用のURL・パスワードの送信 Webセミナーへの登録が完了すると、確認メー ルが届きます。 確認メールには、研修当日に必要なURLとパス ワードが記載されています。

④研修テキストの送信

研修の | 週間前を目処に研修テキスト(PD F)をメールで送りますので、必要な方は印 刷をお願いします。

⑤当日の受講

受講用のURLにアクセス、パスワードを入力し、 研修を受講します。

# 3 Webセミナーへの参加登録

## ①センターからのメールに記載されたURLにアクセスする。

|   | 丁張り研修(Webセミナー方式)への登録について 🤉                                                                               |
|---|----------------------------------------------------------------------------------------------------|
| • | <naru2<br>To 自分, fujii-n マ<br/>こんにちは。</naru2<br>                                                         |
|   | 5月12日(火)の丁張り研修は、午前中の座学を<br>Webセミナー方式で実施します。                                                              |
|   | 参加するには事前の登録が必要ですので、<br>下記のURLにアクセスし、登録をお願いします。                                                           |
|   | 開催時刻:2020年5月12日 10:00 AM                                                                                 |
|   | このミーティングに事前登録する:<br><u>https://us02web.zoom.us/meeting/register/tZUpf-6tpjIoG9wzKjHvcDyhCpnXDXfhuN8e</u> |
|   | 登録後、ミーティング参加に関する情報の確認メールが届きます。                                                                           |

## ②登録ページで氏名、メールアドレスを入力して登録

| トビック       T張り研修 (1回目)         期       \$月12日 (火) の丁張り研修は、午前中の座学をWebセミナー方式で行います。         時刻       2020年5月12日 10:00 AM 大阪、札幌、東京         ②名・姓・         ★         太郎         メールアドレス*         「tyjii-n@ctctplaza.or.jp         ・ 必須情報                                                                                                    |                   |                                                                                                    |
|----------------------------------------------------------------------------------------------------|-------------------|----------------------------------------------------------------------------------------------------|
| S月12日(火)の丁張り研修は、午前中の座学をWebセミナー方式で行います。          ex       ②名・姓・<br>メールアドレスを入力         水       建設         メールアドレス・       メールアドレスを確認・         fuji-n@tccplaza.or.jp       Y-ルアドレスを確認・         ・ 必須情報       ③「私はロボットではありません」         が       シンをクリックする。                                                                                                    | トピック              | 丁張り研修(1回目)                                                                                                    |
| <ul> <li>mage 2020年5月12日 10:00 AM 大阪、札幌、東京</li> <li>②名・姓・<br/>メールアドレスを入力</li> <li>*</li> <li>*<td>説明</td><td>5月12日(火)の丁張り研修は、午前中の座学をWebセミナ―方式で行います。</td></li></ul>                                                                                                    | 説明                | 5月12日(火)の丁張り研修は、午前中の座学をWebセミナ―方式で行います。                                                                                                    |
| <ul> <li>メールアドレスを入力</li> <li>オールアドレスを入力</li> <li>オールアドレス</li> <li>オールアドレスを確認・</li> <li>オールアドレスを確認・</li> <li>オールアドレスを確認・</li> <li>「ujii-n@ttcplaza.or.jp</li> <li>・ 必須情報</li> <li>③ 「私はロボットではありません」</li> <li>人」にチェックを入れ、登録カ<br/>タンをクリックする。</li> </ul>                                                                                                    | 時刻                | 2020年5月12日 10:00 AM 大阪、札幌、東京 ②名・姓・                                                                                                    |
| <ul> <li>A*</li> <li>★#</li> <li>★#</li> <li>建設</li> <li>★ールアドレス*</li> <li>★ールアドレスを確認*</li> <li>fuji-n@tctcplaza.or.jp</li> <li>・必須情報</li> <li>③「私はロボットではありません</li> <li>⑤「私はロボットではありません</li> <li>⑤「私はロボットではありません</li> <li>★」にチェックを入れ、登録ホタンをクリックする。</li> </ul>                                                                                                    |                   | メールアドレスを入力                                                                                                    |
| ★郎       ★山アドレス*     メールアドレスを確認*       fujii-n@tctcplaza.or.jp     fujii-n@tctcplaza.or.jp       ・必須情報     ③「私はロボットではありません」」にチェックを入れ、登録かるシンをクリックする。                                                                                                    | 名*                | <u> /</u> / / / / / / / / / / / / / / / / / /                                                                                                    |
| メールアドレス・     メールアドレスを確認・       fujii-n@tctcplaza.or.jp     fujii-n@tctcplaza.or.jp       ・必須情報     ③「私はロボットではありません」                                                                                                    | 太郎                | 建設                                                                                                    |
| メールアドレスを確認*       fujii-n@tctcplaza.or.jp       ・必須情報                                                                                                    |                   |                                                                                                    |
| fujii-n@tctcplaza.or.jp<br>fujii-n@tctcplaza.or.jp<br>ひ須情報<br>③「私はロボットではありません」<br>こチェックを入れ、登録か<br>タンをクリックする。                                                                                                    | メールア              | ドレス* メールアドレスを確認*                                                                                                    |
| ・必須情報                                                                                                    | fujii-n@          | ptctcplaza.or.jp fujii-n@tctcplaza.or.jp                                                                                                    |
| ・必須情報 ③「私はロボットではありません 」 にチェックを入れ、登録か タンをクリックする。                                                                                                    |                   |                                                                                                    |
| ③「私はロボットではありません     「でСАРТСНА     」     「マムロアロにはあり     」     「マムロアロにはあり     」     「マムロアロにはあり     」     「シェノアロー・     「現現     」     「シェノアロー・     「現現     」     「シェノアロー     」     「シェノアロー     」     「シェノアロー     」     「シェノアロー     」     「シェノアロー     」     「シェノアロー     」     「シェノアロー     」     「シェノアロー     」     「シェノアロー     」     「シェノアロー     」     「シェノアロー     」     「     「シェノアロー     」     「シェノアロー     」     「シェノアロー     」     「シェノアロー     」     「シェノアロー     」     「シェノアロー     」     「シェノアロー     」     「シェノアロー     」     「シェノアロー     」     「シェノアロー     」     「シェノアロー     「シェノアロー     」     「シェノアロー     」     「シェノアロー     「シェノアロー     「シェノアロー     」     「シェノアロー     「シェノアロー     」     「シェノアロー     「シェノアロー     「シェノアロー     」     「     「     私は     「     「     「     」     「     「     」     「     「     」     「     」     「     」     「     」     「     」     「     」     「     」     「     」     「     「     」     「     「     「     」     「     」     「     」     「     」     「     」     「     」     「     」     「     」     「     」     「     」     「     」     「     」     「     」     「     」     「     」     「     」     「     」     「     」     「     」     「     」     「     」     「     」     「     」     「     」     「     」     「     」     「     」     「     」     「     」     「     」     「     」     「     」     「     」     「     」     「     」     「     」     「     」     「     」     「     」     「     」     「     」     「     」     「     」     「     」     「     」     「     」     「     」     「     」     「     」     「     」     「     」     「     」     「     」     「     」     「     」     「     」     「     」     「     」     「     」     「     」     「     」     「     」     「     」     「     」     「     」     「     」     「     」     「     」     「     」     「     」     「     」     「     」     「     」     「     」     「     」     「     」     「     」     「     」     「     」     「     」     「     」     「     」     「     」     「     」     「     」     「     」     「     」     「     」     「     」     「     」     「     」     「     」     「     」     「     」     「     」     | * 必須情報            |                                                                                                    |
| CAPTCHA     To-rige     CAPTCHA     To-rige     CAPTCHA     To-rige     CAPTCHA     To-rige     CAPTCHA     To-rige     CAPTCHA     To-rige     CAPTCHA     To-rige     CAPTCHA     To-rige     CAPTCHA     CAPTCHA     To-rige     CAPTCHA     CAPTCHA |                   | (3) [私はロボットではありませ                                                                                                    |
| <ul> <li>         ・ ・ ・ ・ ・ ・ ・ ・ ・ ・ ・ ・ ・ ・ ・</li></ul>                                                                                                    | 【<br>】<br>社<br>ま  | L = L = L $L = L$ $L = L$ $L$ $L = L$ $L = L$ $L$ $L = L$ $L$ $L = L$ $L$ $L = L$ $L$ $L = L$ $L$ $L$ $L = L$ $L$ $L$ $L$ $L$ $L$ $L$ $L$ $L$ $L$ |
| タンをクリックする。                                                                                                    | $\mathbf{\nabla}$ | フライバシー・利用剤 ん」にノエソノを八化、豆取り                                                                                                    |
| 登録                                                                                                    |                   | <i>「</i>  タンをクリックする。                                                                                                    |
|                                                                                                    |                   |                                                                                                    |

## ③登録完了画面が表示され、受講用のURL、パスワードが 記載されたメールが届きます。研修当日まで消さないよ うにお願いします

| 登録完了画面                                                                                                    |                                              | ミーティング登録が承認されました |  |
|----------------------------------------------------------------------------------------------------|----------------------------------------------|------------------|--|
| トピック                                                                                                    | 丁張り研修(1回目)                                   |                  |  |
| 説明                                                                                                    | 5月12日(火)の丁張り研修は、午前中の座学をWebセミナー方式で行います。       |                  |  |
| 時刻                                                                                                    | 2020年5月12日 10:00 AM 大阪、札幌、東京<br>■ カレンダーに追加 - |                  |  |
| ミーティン<br>グID:                                                                                                    | 814-8758-9218                                |                  |  |
| ミーティングに参加するには                                                                                                    |                                              |                  |  |
| PC、Mac、iPad、iPhone、Androidデバイスから参加できます:                                                                                                    |                                              |                  |  |
| このURLをクリックして参加してください。https://us02web.zoom.us/w/81487589218?tk=ZFTZUgpKAm3MFGqN2gH3Rw-<br>hgoQMVB79aWelSk-yfEl.DQIAAAAS-<br>QnvYhZSV3BEUWV1ZVJxaWtERERvQl82a0tRAAAAAAAAAAAAAAAAAAAAAAAAAAAAAAAAAAAA |                                              |                  |  |
| この登録をキャンセルするには                                                                                                    |                                              |                  |  |
| 登録はいつで                                                                                                    | 登録はいつでもキャンセルできます。                            |                  |  |

| 矷 | 寉認メール                                                                              |                                                                     |                   |
|---|------------------------------------------------------------------------------------|---------------------------------------------------------------------|-------------------|
|   | 丁張り研修(1[                                                                           | 回目) 確認 ▷ 受信トレイ×                                                     |                   |
|   | Naruyuki Fujii <no-reply(<br>To 自分 👻</no-reply(<br>                                | @zoom.us>                                                           | 14:               |
|   | こんにちは                                                                              |                                                                     |                   |
|   | 「丁張り研修(1回目)」                                                                       | へのご登録ありがとうございました。                                                   |                   |
|   | ご質問はこちらにご連絡                                                                        | ください: <u>nar</u>                                                    | 研修当日はここか<br>らアクセス |
|   | 日時:2020年5月12日 10                                                                   | ):00 AM 大阪、札幌、東京                                                    |                   |
|   | PC、Mac、Linux、iOS、<br>パスワード:215008<br>注:このリンクは他の人<br><u>カレンダーに追加</u> <u>Googl</u> e | またはAndroidからご参加ください:こ<br>と共有できません。あなた専用です。<br>eカレンダーに追加 Yahooカレンダーに | <u>こをクリックして参加</u> |
|   | ——————————————————————————————————————                                             | ふ要なパスワード -                                                          | r                 |

# 4 当日の受講方法

### ①センターからの確認メールに記載された受講用URLに アクセス。

※研修開始の1時間前から参加申請を受け付けます。

|   | 丁張り研修(1回目)確認 ⊃ 受信トレイ×                                                                                                    |     |
|---|----------------------------------------------------------------------------------------------------|-----|
| • | <no-reply@zoom.us> To 自分 ▼ こんにちは!</no-reply@zoom.us>                                                                                                    | 14: |
|   | 「丁張り研修(1回目)」へのご登録ありがとうございました。                                                                                                    |     |
|   | ご質問はこちらにご連絡ください: <u>n</u> g<br>@gmail.com                                                                                                    |     |
|   | 日時:2020年5月12日 10:00 AM 大阪、札幌、東京                                                                                                    |     |
|   | PC、Mac、Linux、iOS、またはAndroidからご参加ください <u>ここをクリックして参加</u><br>パスワード:215008<br>注:このリンクは他の人と共有できません。あなた専用です。<br><u>カレンダーに追加 Googleカレンダーに追加</u> Yahooカレンダーに追加 |     |

## ②「Zoom Meetingsを開く」をクリックする。

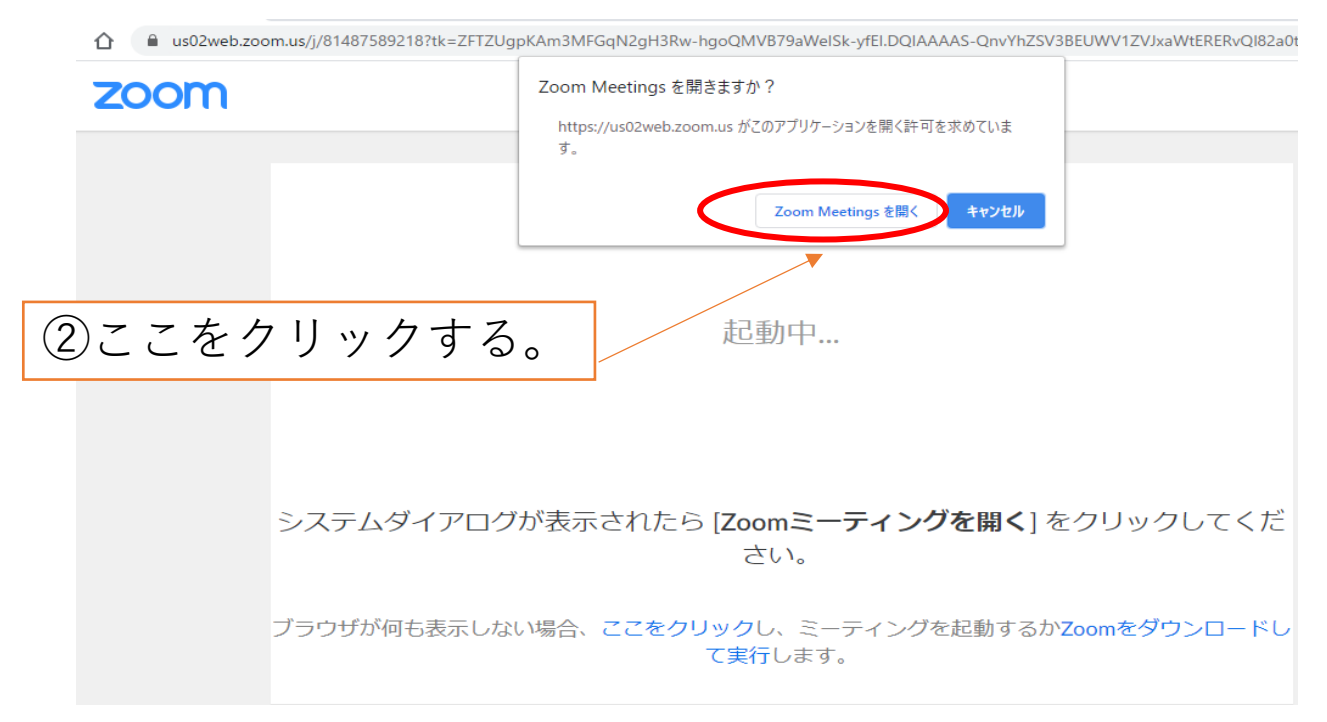

## ③ビデオプレビューの画面が表示されるので、

## 「ビデオ付きで参加」をクリックする。

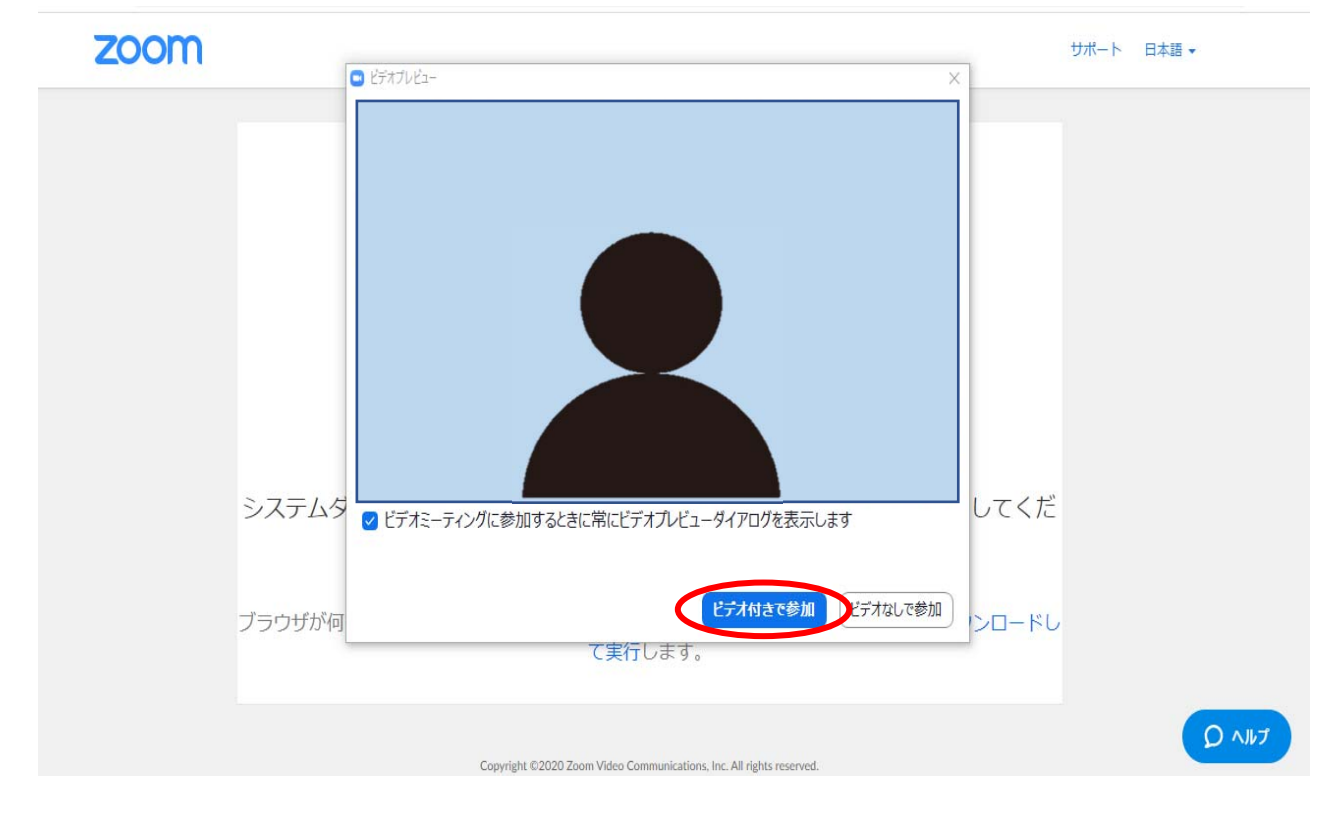

# ④研修ホストの参加許可待ちの状態になります。許可されるまでしばらくお待ちください。

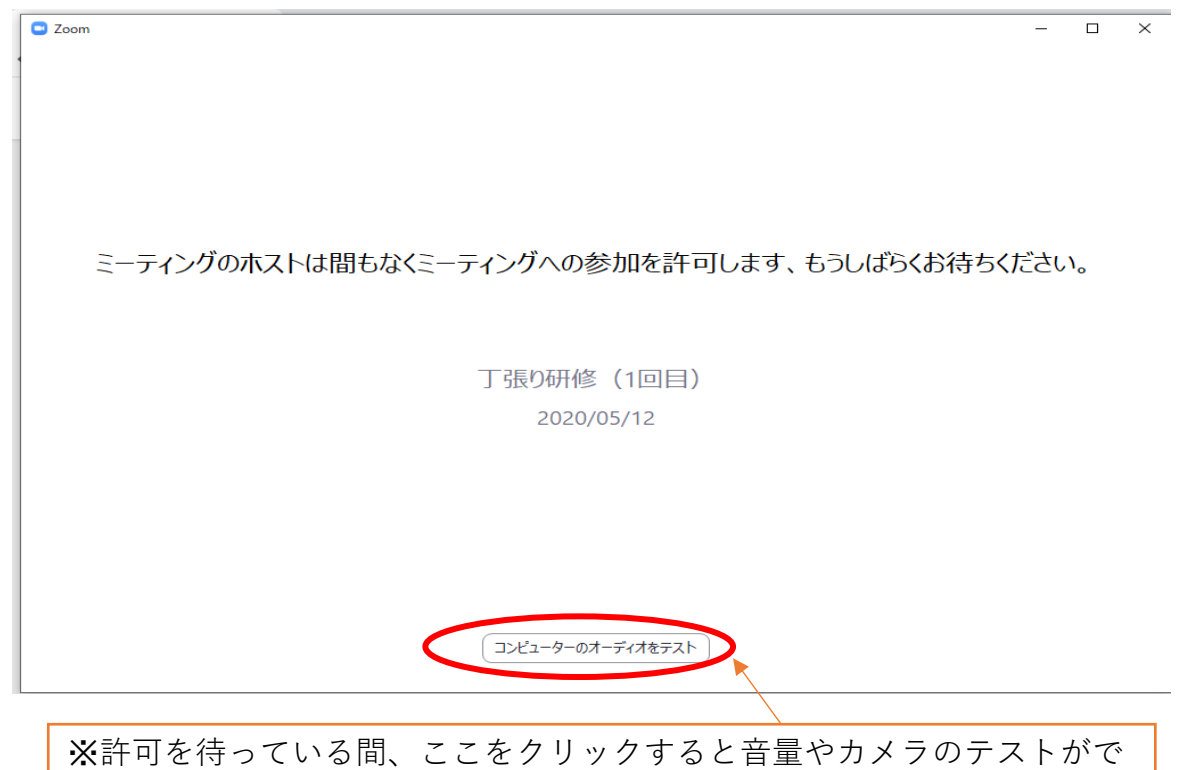

7

きます、調整してみてください。

⑤ホストから参加を許可されると、「オーディオに参加」のメッセージが出るので、「コンピュータでオーディオに参加」をクリックする。

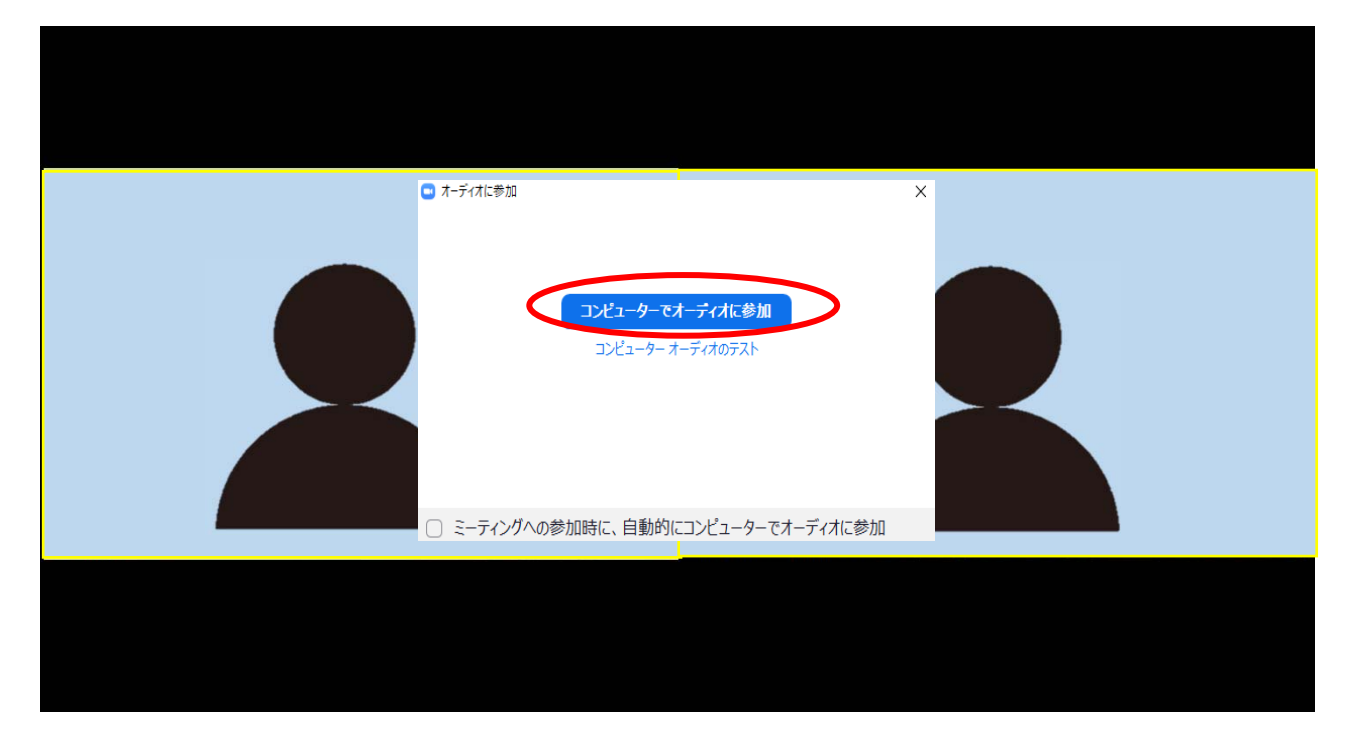

## ⑥講師や他の参加者が映った画面に移行しますので、映像 や音声の状態を確認してください。

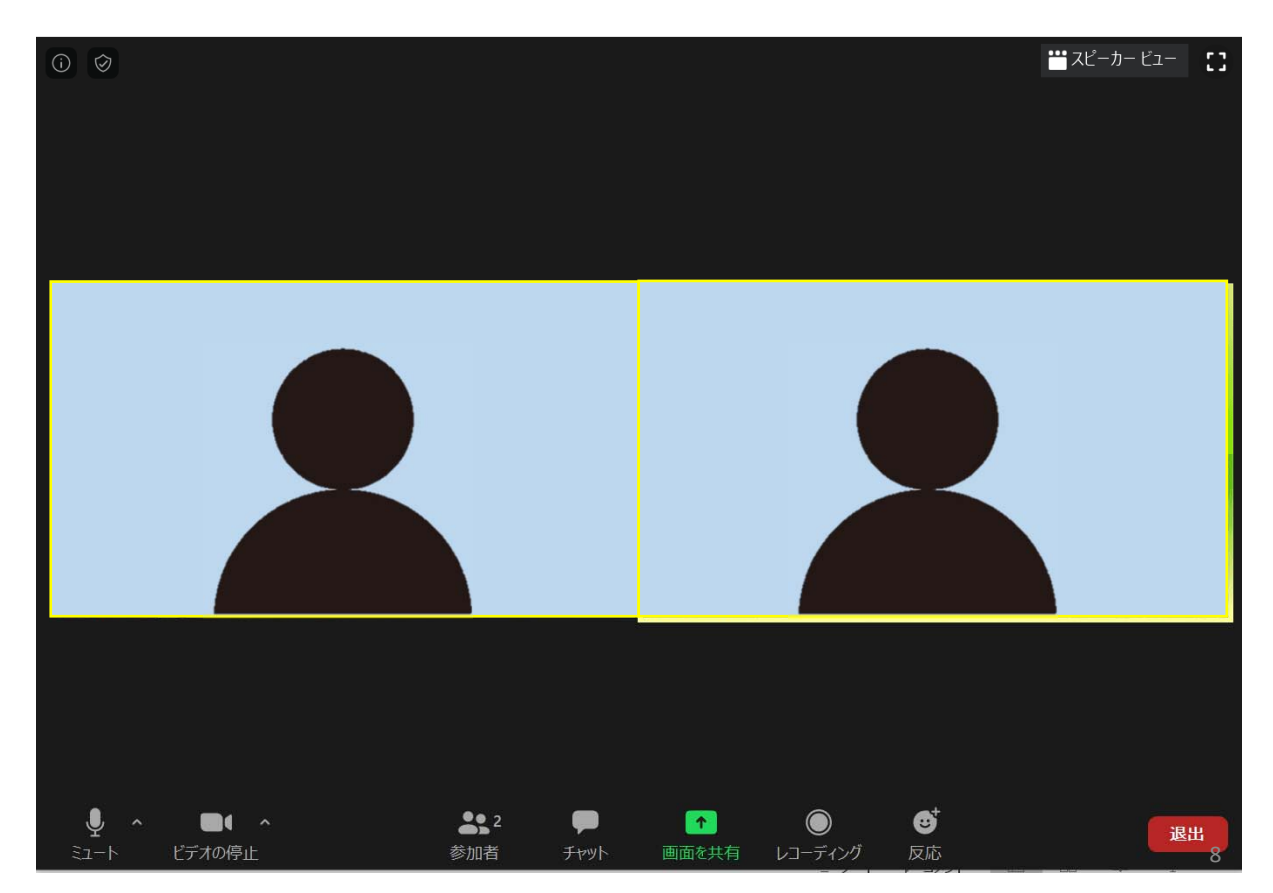

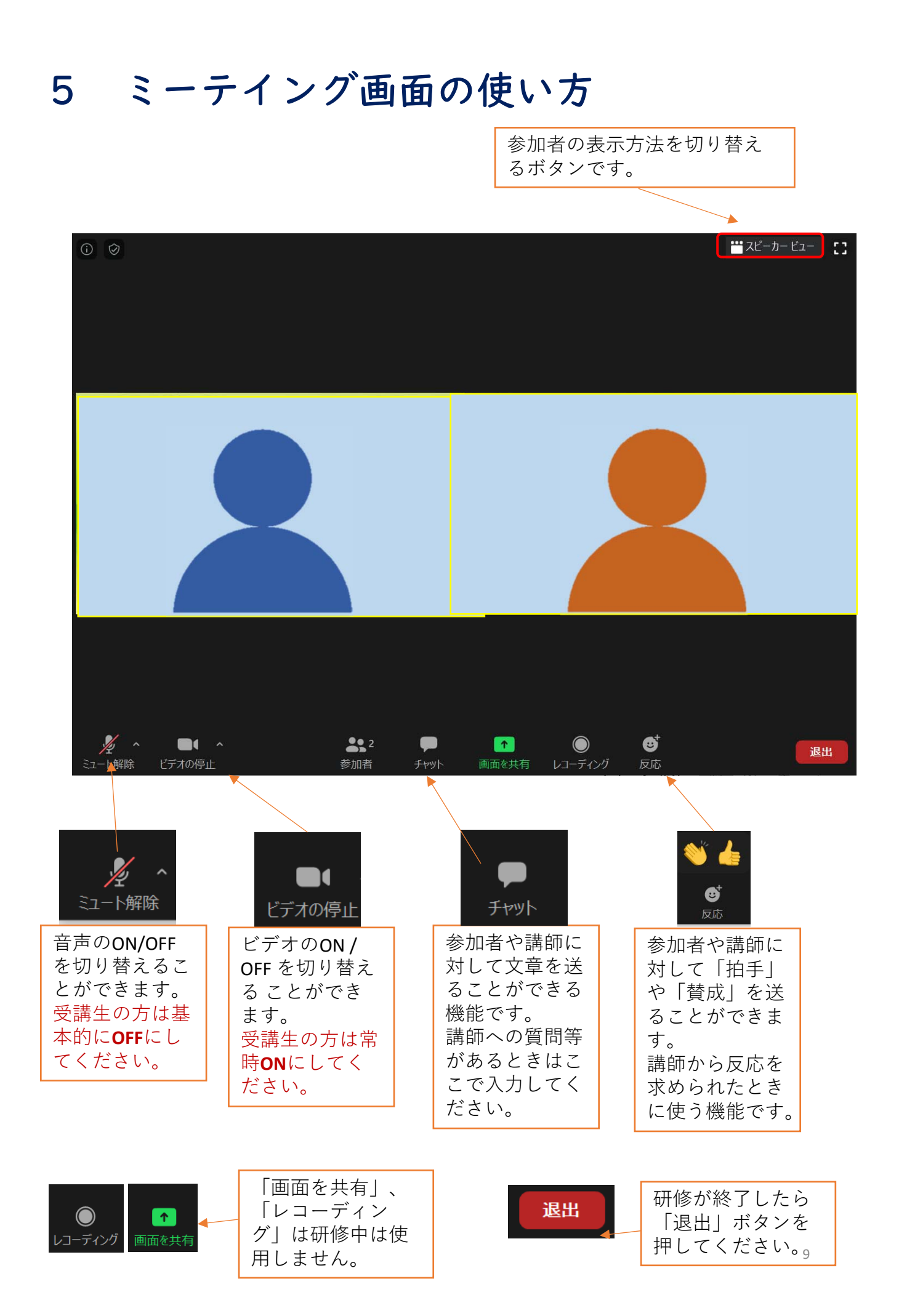

《スマーフォン・タブレットの場合》 スマーフォンやタブレットで研修を受 講する場合は、Zoomのアプリをインス トールする必要があります。

OWebセミナーへの参加登録

①センターからのメールに記載されたURLにアクセスする。

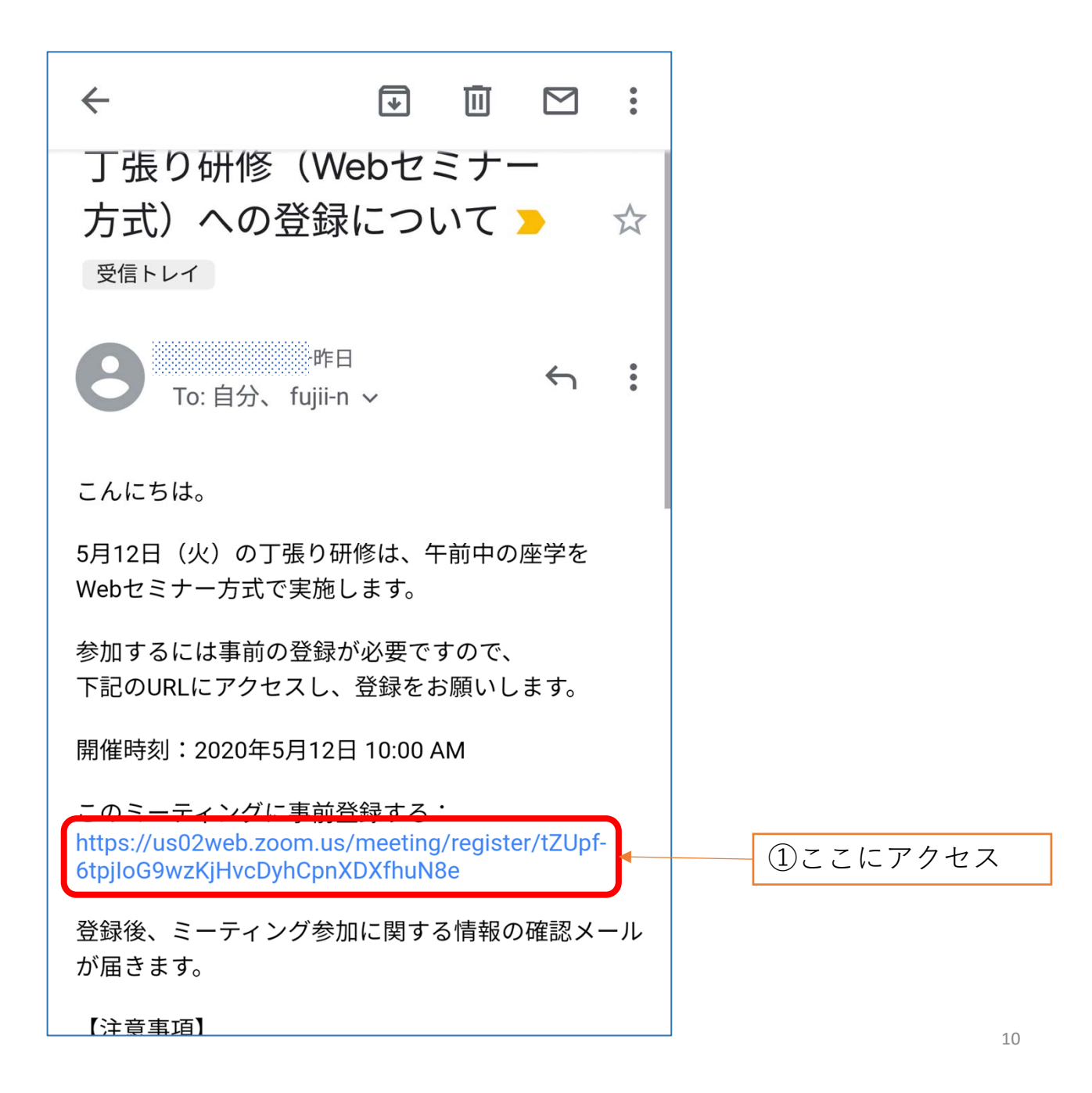

②登録ページで氏名、メールアドレスを入力して登録

| ミーティング登録        |                                                   |
|-----------------|---------------------------------------------------|
| 太郎<br>技術        | ②名・姓・<br>メールアドレスを<br>入力                           |
| I'm not a robot | ③「私はロボットでは<br>ありません」にチェッ<br>クを入れ、登録ボタン<br>をクリックする |
| 登録              |                                                   |

③登録完了画面が表示され、受講用のURL、パスワードが 記載されたメールが届きます。研修当日まで消さないよ うにお願いします

| 登録完了画面 :                                                                                                    | 確認メール                                                                                                    |
|----------------------------------------------------------------------------------------------------|----------------------------------------------------------------------------------------------------|
| ミーティング登録が承認されまし<br>た                                                                                                    | ざいました。<br>ご質問はこちらにご連絡ください:naru23camel@<br>gmail.com                                                                                                    |
| <b>丁張り研修(1回目)</b><br>2020年5月12日 10:00 AM<br>大阪、札幌、東京<br>ミーティングID: 814-8758-9218<br>5月12日 (火) の丁張り研修は、午前中の座学をWebセミ<br>ナー方式で行います。 | <ul> <li>日時:2020年5月12日 10:00 AM 大阪、札幌、東京</li> <li>PC、Mac、Linux、iOS、またはAndroidからご参加<br/>ください:ここをクリックして参加<br/>パスワード:215008</li> <li>注:このリンクは他の人と共有できません。あなた<br/>専用です。<br/>カレンダーに追加 Googleカレンダーに追加 Yahoo<br/>カレンダーに追加</li> </ul> |
| <sup>登録はいつでもキャンセルできます。</sup><br>登録をキャンセル                                                                                        | <sup>登録はいつでもキャンセルできます。</sup><br>研修当日はここか<br>らアクセス                                                                                                    |

# 〇当日の受講方法

①センターからの確認メールに記載された受講用URLに アクセス。

※研修開始の1時間前から参加申請を受け付けます。

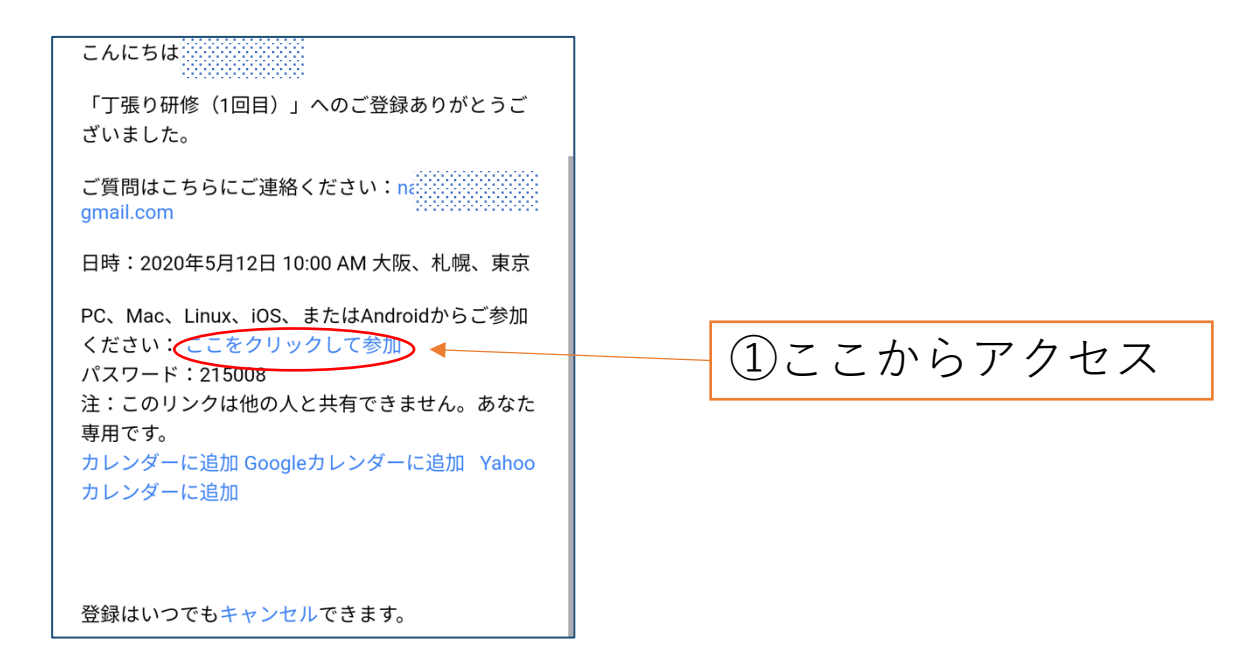

②「Zoom cloud meeting」をインストールします。

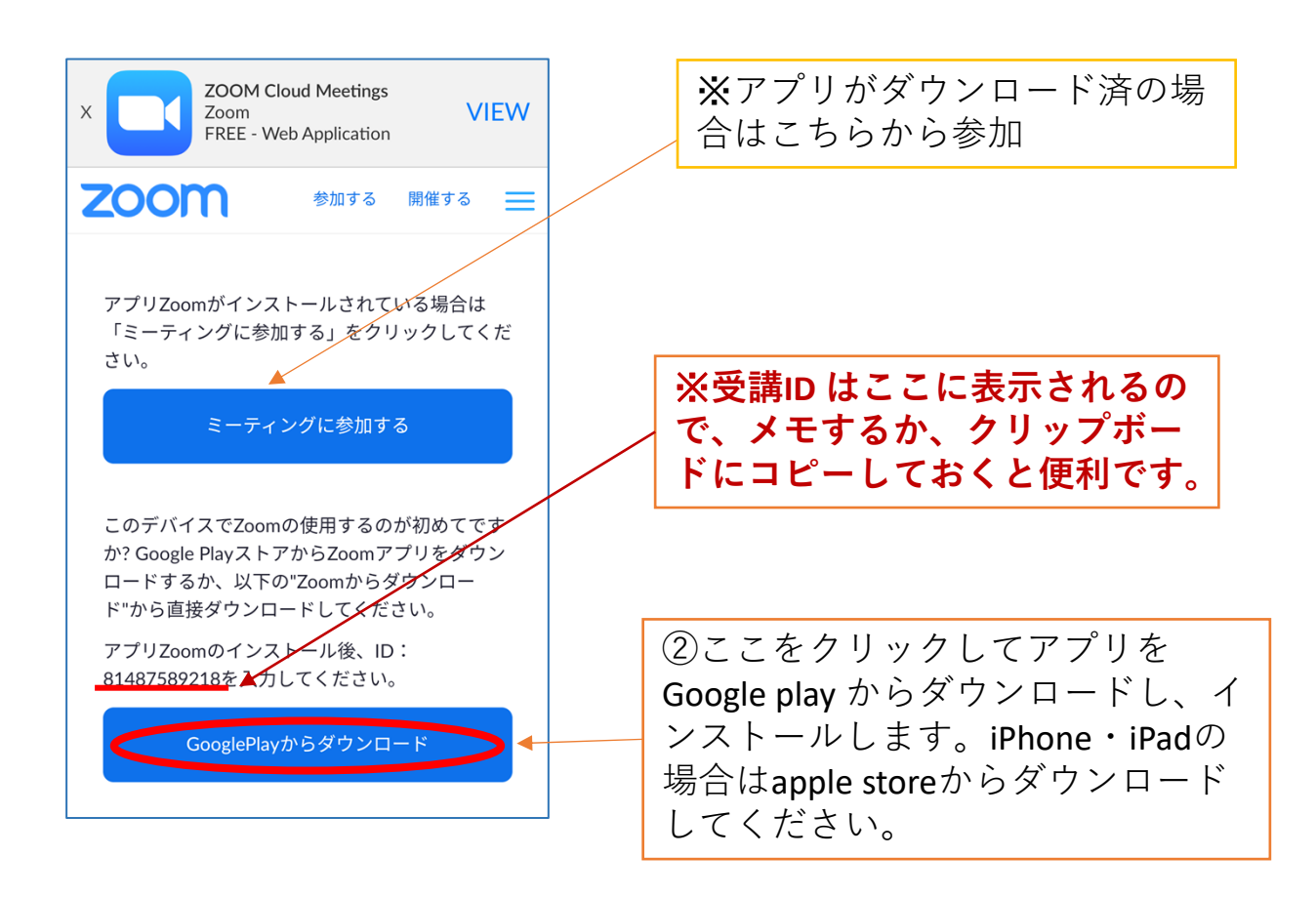

# ③アプリのインストールが完了したら「ミーティングに参加」をクリックし、IDとパスワードを入力する。

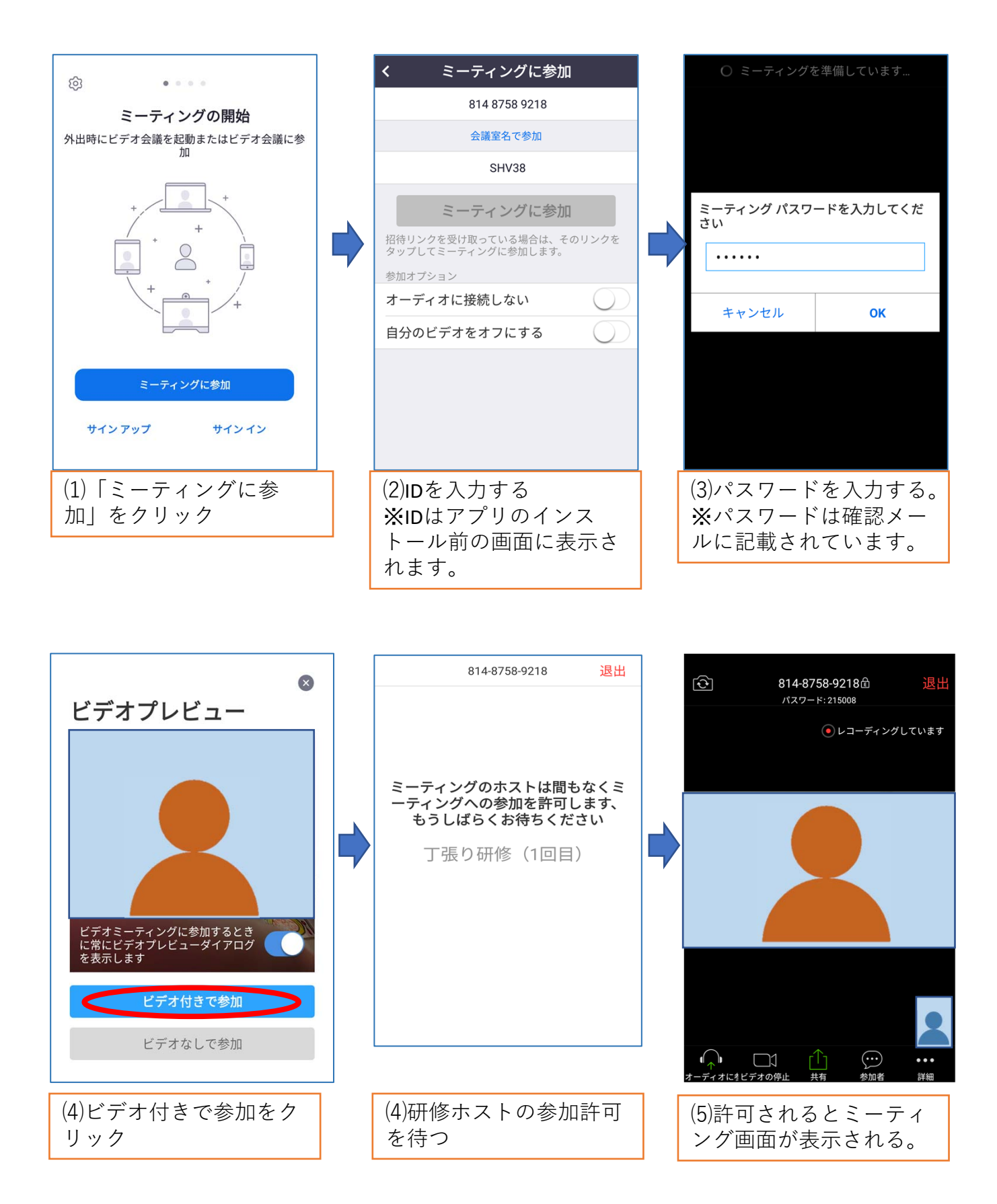

## 6 受講確認の方法

#### 「写真付身分証明書の提出

本人確認のため、顔写真付きの証明書(CPDS技術者 証、免許証等)のコピーを研修の3日前までにセン ターにメールで送ってください。

※<u>CPDSの学習履歴の登録を希望される方は、CPDS技術</u> 者証の写しを送付してください。

#### ②開始時の出欠確認

センターから送られる受講用URLにアクセスし、ホストから参加を許可された場合に出席とみなします。

### ③研修中の受講確認

受講者は常時「ビデオON」の状態とし、センター 職員がカメラ映像により受講を確認します。 なお、研修中にZoom画面のスクリーンショットを撮 影し、加点研修及びCPDの報告に使用します。

#### ④確認テスト(加点研修の場合)

講義終了後、登録されたメールアドレスに確認テストの問題と解答用紙を送信しますので、解答を記入の上、解答用紙を研修終了後30分以内にメールまたはファックスで送信してください。

写真・テストの送信先 メール:kensyu@tctcplaza.or.jp ファックス:0858-26-6052